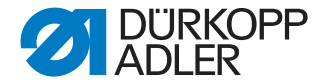

## DAC flex

# **Additional Instructions**

Setting up modules

## IMPORTANT READ CAREFULLY BEFORE USE

### KEEP FOR FUTURE REFERENCE

All rights reserved.

Property of Dürkopp Adler GmbH and protected by copyright. Any reuse of these contents, including extracts, is prohibited without the prior written approval of Dürkopp Adler GmbH.

Copyright © Dürkopp Adler GmbH 2021

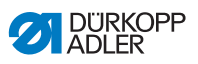

| 1          | Assembling the module                           | 3      |
|------------|-------------------------------------------------|--------|
| 2          | Software settings                               | 6      |
| 2.1<br>2.2 | Setting up the module<br>Input and output modes | 6<br>8 |
| 3          | Appendix                                        | 11     |

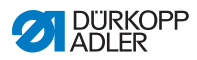

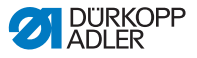

#### 1 Assembling the module

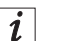

#### Information

All modules are assembled in the same way. Assembly is illustrated by the example of the I/O module.

### NOTICE

#### Property damage may occur!

Possible damage to the control by voltage spikes.

Switch off the machine before connecting the I/O module. NEVER perform hot plugging.

Fig. 1: Assembling the module (1)

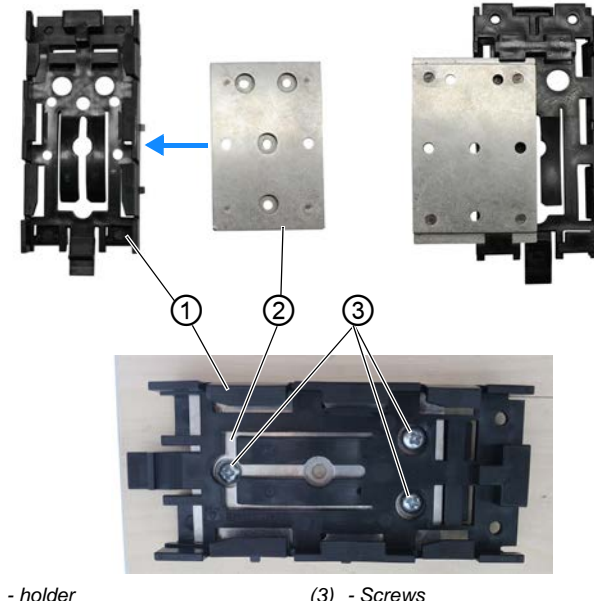

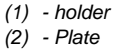

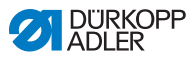

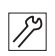

12

To assemble the I/O module:

- 1. Slide the plate (2) into the holder (1).
- 2. Use screws (3) to screw in the holder (1) at a suitable place under the tabletop.

Fig. 2: Assembling the module (2)

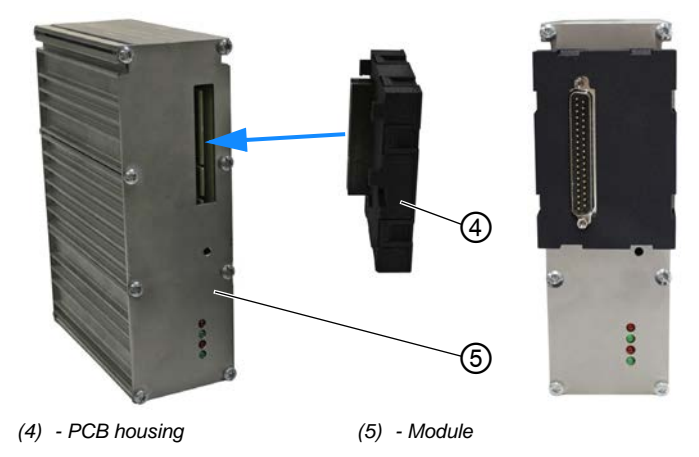

3. Slip the PCB housing (4) onto the module (5).

Fig. 3: Assembling the module (3)

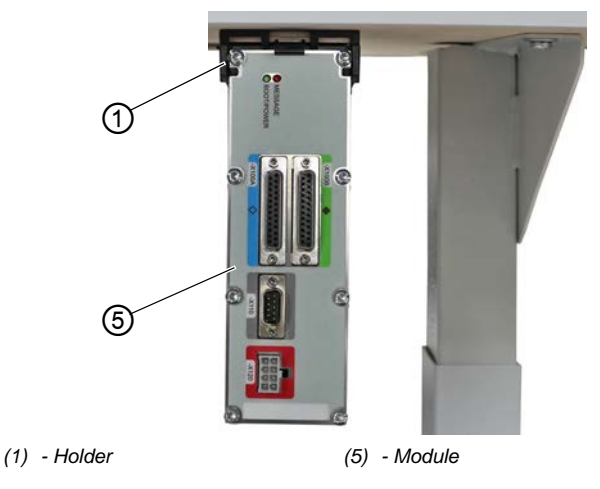

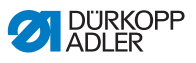

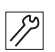

4. Slide the module (5) into the holder (1).

Fig. 4: Assembling the module (4)

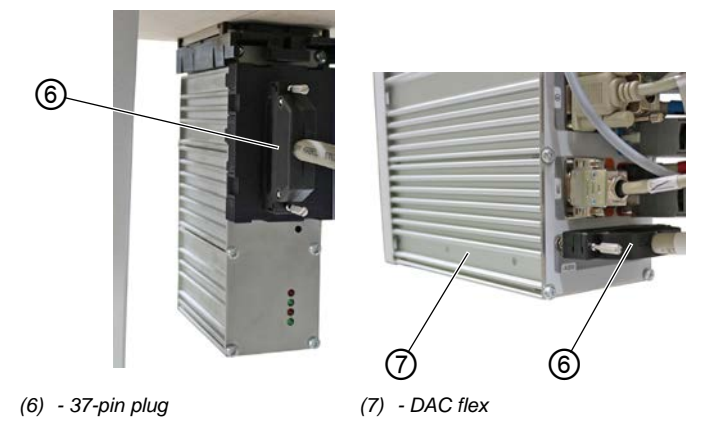

5. Connect the cable with the 37-pin plug (6) to the DAC flex control (7) (port -X200).

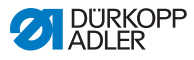

## 2 Software settings

## 2.1 Setting up the module

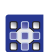

To set up the module:

- 1. Log in as a technician. User: technician Password: 25483
- 2. Open the menu Navigation > Settings > Machine Configuration > Additional

*I/O Configuartion* and press the \_\_\_\_\_<sup>±</sup> Input Configuration button.

✤ The following display appears:

Fig. 5: Setting up the module (1)

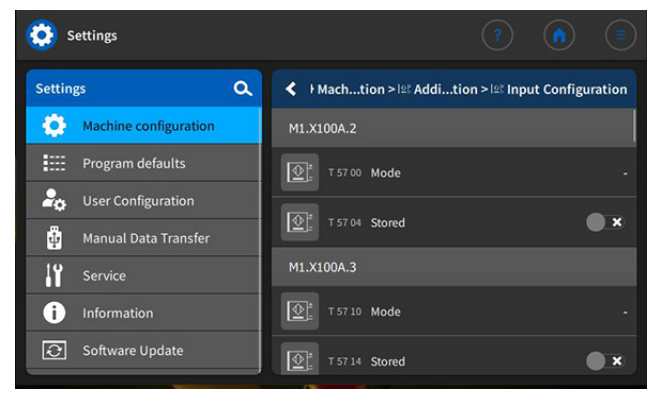

- 3. Go to input M1.X100A.2, parameter t 57 00 and select the desired mode ( p. 8).
  - 4. Go to input *M1.X100A.2*, parameter *t* 57 04 and select if the function will be switched stored or not stored.

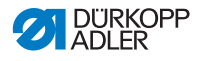

5. Open the menu 🔅 Machine Configuration >

 $\bigcirc_{=}^{\pm}$  Additional I/O Configuration and press the

- **Output Configuration** button.
- ✤ The following display appears:

#### Fig. 6: Setting up the module (2)

| Settings              |                                                      |
|-----------------------|------------------------------------------------------|
| Settings Q            | ✓ Machtion > 12% Addition > = % Output Configuration |
| Machine configuration | M1.X100A.9                                           |
| Program defaults      | □∑ T 59 00 Mode -                                    |
| Liser Configuration   | M1.X100A.10                                          |
| Manual Data Transfer  |                                                      |
| Service               |                                                      |
| i Information         | M1.X100A.11                                          |
| Software Update       | □ X T 59 20 Mode -                                   |

6. Select the desired mode in the output you require ( $\square p. \delta$ ).

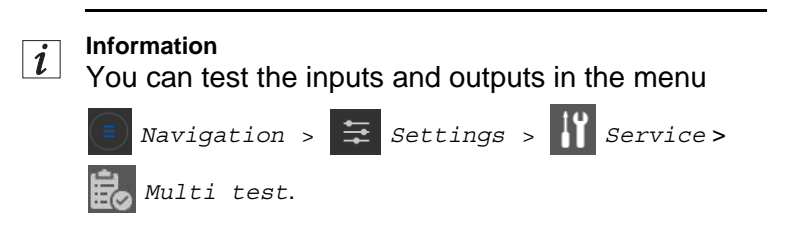

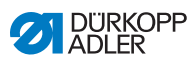

## 2.2 Input and output modes

| Input modes                               | Output modes             |
|-------------------------------------------|--------------------------|
| Threading                                 | Footlifting              |
| Backtack suppression/activation           | Thread Tension           |
| Manual backtack                           | Thread Trimmer           |
| Half stitch                               | Needle cooling           |
| Whole stitch                              | NSB knife                |
| Indicator position                        | NSB block                |
| Needle heigh                              | Pos. 1                   |
| Needle cooling                            | Pos. 2                   |
| Additional thread tension                 | Clean thread monitor     |
| Stitch length switching                   | Suppression backtack LED |
| Seam center guide                         | 2nd stitch length LED    |
| Light barrier                             | 2nd thread tension LED   |
| Operation lock active when contact open   | 2nd foot stroke LED      |
| Stroke quick-adjustment                   | Center guide LED         |
| Switch to next segment                    | Raise/lower center guide |
| 2nd edge guide position (gap)             | Motor running            |
| Foot lighten position                     | 2nd edge guide pos LED   |
| Additional fullness                       | NSB exhaust              |
| Tape tension                              | Puller LED               |
| Puller                                    | Pressure Puller          |
| Operation lock active when contact closed | Raise/lower puller       |
| Operation lock in seam                    | Backtacking in process   |
| Trigger program selection                 | In seam                  |
| Program selection Bit B0                  | Segment Output 01        |

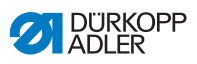

| Input modes                              | Output modes                    |
|------------------------------------------|---------------------------------|
| Program selection Bit B1                 | Segment Output 02               |
| Program selection Bit B2                 | Segment Output 03               |
| Program selection Bit B3                 | Segment Output 04               |
| Program selection Bit B4                 | Segment Output 05               |
| Program selection Bit B5                 | Segment Output 06               |
| Program selection Bit B6                 | Segment Output 07               |
| Program selection Bit B7                 | Segment Output 08               |
| Program selection Bit B8                 | Segment Output 09               |
| Program selection Bit B9                 | Segment Output 10               |
| Short stitch                             | Segment Output 11               |
| 2nd edge guide position (height)         | Segment Output 12               |
| 2nd edge guide position (gag and height) | Segment Output 13               |
| Db3000                                   | Segment Output 14               |
| Db2000                                   | Segment Output 15               |
| Function module 1                        | Segment Output 16               |
| Function module 2                        | Manual backtack                 |
| Function module 3                        | Stitch done                     |
| Function module 4                        | Motor blockage (Operation lock) |
| Function module 5                        | Short stitch                    |
| Function module 6                        | Edge guide                      |
| Function module 7                        | Machine head light              |
| Function module 8                        | Function modul output 1         |
| Sewing light                             | Function modul output 2         |
| Machine head light                       | Function modul output 3         |
| Lift foot                                | Function modul output 4         |

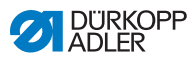

| Input modes         | Output modes            |
|---------------------|-------------------------|
| 2nd pos foot lifted | Function modul output 5 |
|                     | Function modul output 6 |
|                     | Function modul output 7 |
|                     | Function modul output 8 |
|                     | 2nd height edge guide   |
|                     | Clean SSD               |

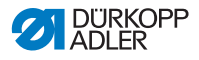

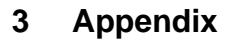

#### Fig. 7: Wiring diagram

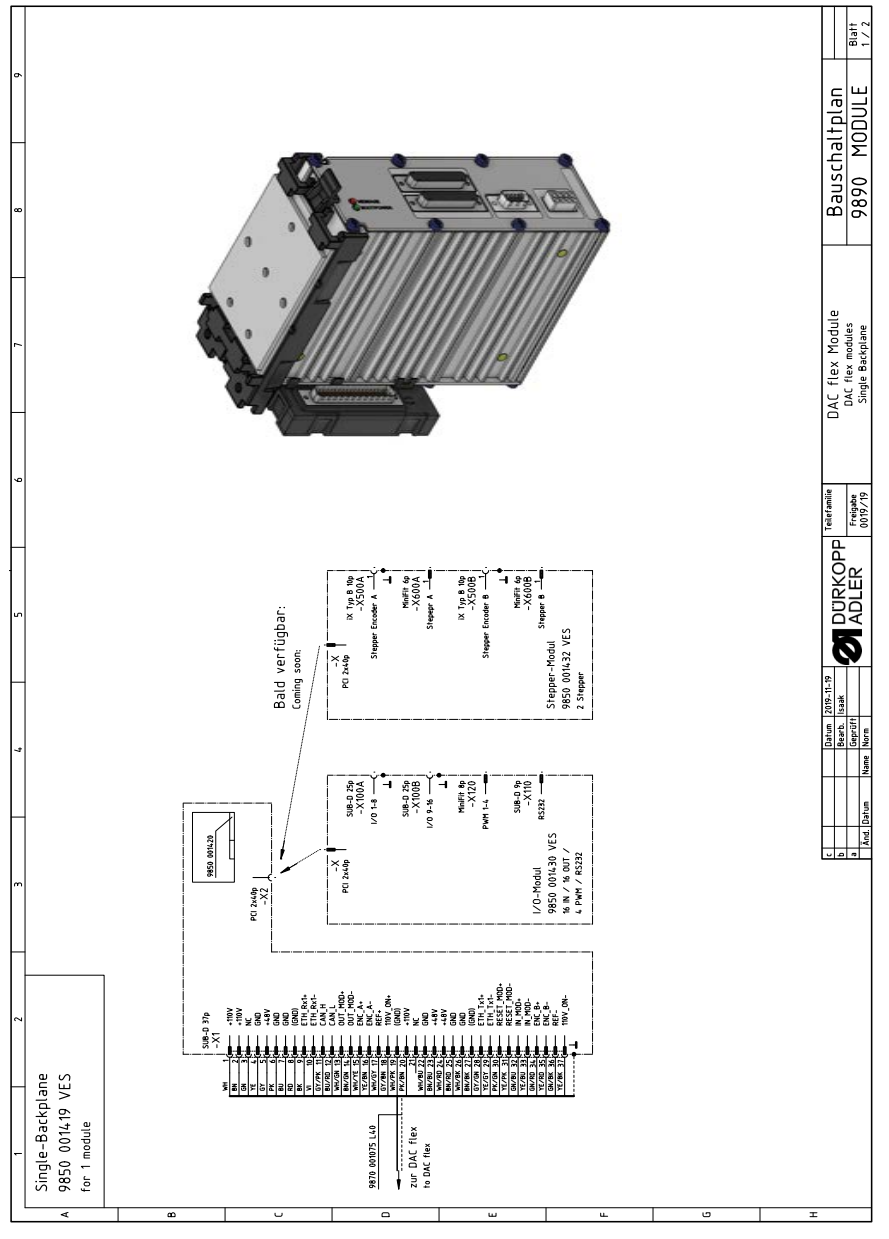

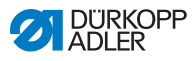

#### Fig. 8: Wiring diagram

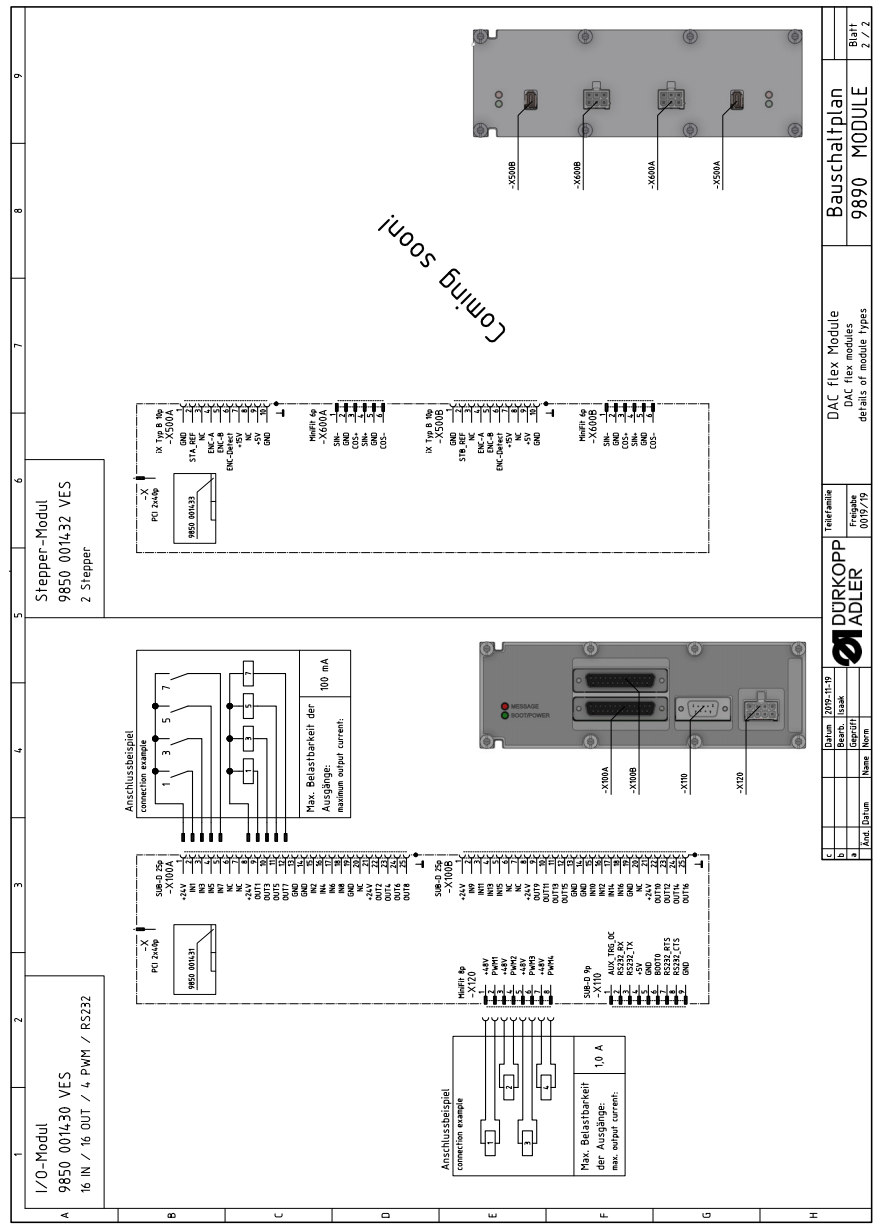

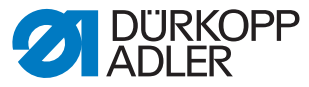

DÜRKOPP ADLER GmbH Potsdamer Str. 190 33719 Bielefeld Germany Phone: +49 (0) 521 925 00 E-Mail: service@duerkopp-adler.com www.duerkopp-adler.com

Subject to design changes - Part of the machines shown with additional equipment - Printed in Germany © Dürkopp Adler GmbH - Original Instructions - 0791 100637 EN - 03.0 - 05/2021